## Krok – změna názvu starého mailového účtu (týká se pouze uživatelů, kteří mají v Thunderbirdu přidaný starý mailový účet, ostatní uživatelé se mohou přesunout ke kroku 2)

| 📷 Starý mail - bumbalekr@zf.jcu.c                                                                                                    |                                                                                              |    |
|----------------------------------------------------------------------------------------------------|----------------------------------------------------------------------------------------------|----|
| 🖵 Přijmout zprávy 🔽 🖋 Napsat                                                                                                    | t 🗸 🖵 Chat 🙎 Kontakty 🖏 Štitek 🗸 🗑 Rychlý filtr Hledat <ctrl+< th=""><th>K&gt;</th></ctrl+<> | K> |
| ▼ ≧ bumbaleki         Přijmout zprá           Doručená         Otgvřít v nové           Koncepty         Qtevřít v nové           Sablony         Hledat ve zpr           Odeslaná         Správce odeb           Archiv         Nová složka | yy<br>m panelu<br>m oknē<br>ávách<br>y<br>virání<br>y                                        |    |
| Kos<br>Kos<br>Nevyžádaná pošta                                                                                                    | u zprávu                                                                                     |    |
| Odeslane                                                                                                    | Účty                                                                                         |    |
| Odesiane položky<br>Odstraněné položky<br>Ostatní<br>RT                                                                                                    | Zobrazit nastavení pro tento účet         S         Vytvořit účet:                           |    |
| V Místní složky                                                                                                    | 🖂 E-mail 🔄 Chat 🖓 Diskusní skupina 🔋 Kanály                                                  |    |
| 过 Kös                                                                                                    | Vytvořit nový kalendář                                                                       |    |
|                                                                                                    | Nastavení                                                                                    |    |
|                                                                                                    | C Hledat ve zprávách                                                                         |    |
|                                                                                                    | spravovat filtry zpráv                                                                       |    |
|                                                                                                    | 📜 Spravovat odebírání složek pošty                                                           |    |
|                                                                                                    | Nastavení režimu offline                                                                     |    |
|                                                                                                    |                                                                                              |    |

| 🔛 Starý mail - bumbalekr@zf.jcu.c                                                                                                    |                                                                                                    |                                                                                                    |                                                                                                    |          |  |
|----------------------------------------------------------------------------------------------------|----------------------------------------------------------------------------------------------------|----------------------------------------------------------------------------------------------------|----------------------------------------------------------------------------------------------------|----------|--|
| 🐺 Příjmout zprávy 🔽 🖋 Napsat                                                                                                    | 👻 🖵 Chat 🛛 & Kontakty 👘 Štítek 🗠 🖓 Rychlý filtr                                                                                                    |                                                                                                    | Hiedat <                                                                                                    | :Ctrl+K> |  |
| ✓ Soumbalekr@zf.jcu.cz ▲ Doručená pošta Koncepty                                                                                                | Thunderbird Pošta - Starý mail - bumbalekr@zf.jcu.cz                                                                                                 |                                                                                                    |                                                                                                    |          |  |
| Sablony                                                                                                    | E-mail                                                                                                    | Nastavení účtu                                                                                                    | ×                                                                                                    |          |  |
| Odeslaná pošta     Archiv     Koš     Kosepty     Kos                                                                                           | Přečíst zprávy     Vytvořit novou zprávu                                                                                                    | ✓ bod bumbalekr@zťjcu.cz<br>Nastavení serveru<br>Kopie a složky<br>Vytváření zpráv a adresování<br>Nevyžádaná pošta                              | Nastavení účtu - <bumbalekr@zf.jcu.cz>         ^           Název účtu:         Starý email - bumbalekr@zf.jcu.cz         ^           Výchozi identita        </bumbalekr@zf.jcu.cz> |          |  |
| Objednávky                                                                                                    |                                                                                                    | Synchronizace a úložiště<br>Potvrzení o přečtení                                                                                                 | vidí při čtení vašich zpráv.                                                                                                    |          |  |
| Odeslane                                                                                                    | Učty                                                                                                    | Zabezpečení                                                                                                    | Vaše jméno: Roman Bumbálek                                                                                                    |          |  |
| <ul> <li>Outstranéné položky</li> <li>Ostraní</li> <li>RT</li> <li>RT</li> <li>Knistní složky</li> <li>Koš</li> <li>Pošta k odeslání</li> </ul> | <ul> <li>Zobrazit nastavení pro tento účet</li> <li>Vytvořit účet:</li> <li>E mail  Chat  Diskusní skupin</li> <li>Vytvořit nový kalendář</li> </ul> | <ul> <li>✓ Mistní složky E++</li> <li>Nevyžádaná pošta Ag</li> <li>Místo na dísku</li> <li>Image: Server odchozí pošty (5</li> <li>Sn</li> </ul> | E-mailová adresa: bumbalekr@ztjcu.cz Adresa pro odpovéd: Přijemci budou odpovídat na tuto adre: Společnost: Text podpisu: Použít HTML (např. <b>tučně </b> )                        |          |  |
|                                                                                                    |                                                                                                    | <u>Α</u> κοε účtu 🗸                                                                                                    | <                                                                                                    |          |  |
|                                                                                                    | Nastavení                                                                                                    |                                                                                                    | OK Zrušit                                                                                                    |          |  |
|                                                                                                    | <ul> <li>Hledat ve zprávách</li> </ul>                                                                                                    |                                                                                                    |                                                                                                    |          |  |
|                                                                                                    | Spravovat filtry zpráv                                                                                                    |                                                                                                    |                                                                                                    |          |  |
|                                                                                                    | Spravovat odebírání složek pošty                                                                                                    |                                                                                                    |                                                                                                    |          |  |
|                                                                                                    | Nastavení režimu offline                                                                                                    |                                                                                                    |                                                                                                    |          |  |

## 2. Krok – přidání nového mailového účtu

## a. vyberte "Vytvořit účet – E-mail".

| 📷 Starý mail - bumbalekr@zf.jcu.c                              |                                                                                                    |                          |
|----------------------------------------------------------------|----------------------------------------------------------------------------------------------------|--------------------------|
| 🐺 Přijmout zprávy 🖌 🖋 Napsat                                   |                                                                                                    | Hledat <ctrl+k></ctrl+k> |
| ✓ Starý emailekr@zf.jcu.cz ▲ Doručená pošta Koncepty           | Thunderbird Pošta - Starý mail - bumbalekr@zf.jcu.cz                                                                                                    |                          |
| Šablony                                                        | E-mail                                                                                                    |                          |
| Archiv<br>Koš                                                  | Recist zprávy                                                                                                    |                          |
| Koncepty                                                       | Vytvořit novou zprávu                                                                                                    |                          |
| Nevyžádaná pošta Objednávky                                    |                                                                                                    |                          |
| Odeslane                                                       | Účty                                                                                                    |                          |
| Odeslane položky Odstraněné položky Odstraněné položky Ostatní | 🔅 Zobrazit nastavení pro tento účet                                                                                                    |                          |
| 📕 RT                                                           | 🗛 Vytvořít účet:                                                                                                    |                          |
| Místní složky Moš                                              | 🖂 <u>E-mail</u> 🖓 Chat 🦷 Diskusní skupina 🔉 Kanály                                                                                                    |                          |
| 📥 Pošta k odeslání                                             | Vytvořit nový kalendář                                                                                                    |                          |
|                                                                |                                                                                                    |                          |
|                                                                | Nastavení                                                                                                    |                          |
|                                                                | Q Hledat ve zprávách                                                                                                    |                          |
|                                                                | 🎄 Spravovat filtry zpráv                                                                                                    |                          |
|                                                                | Spravovat odebírání složek pošty                                                                                                    |                          |
|                                                                | The state of the state of the s |                          |
|                                                                |                                                                                                    |                          |
|                                                                |                                                                                                    |                          |
|                                                                |                                                                                                    |                          |
|                                                                |                                                                                                    |                          |

 vyplňte své jméno a příjmení, fakultní e-mailovou adresu a heslo (jednotné heslo pro většinu služeb, tj. STAG, počítačové učebny, Moodle, poštu a další) a pokračujte tlačítkem "Ruční nastavení".

| 🛐 Starý email - bumbalekr@zf.jcu.                                                                                                |                                                                                                    |                                                                                                    |                          |
|----------------------------------------------------------------------------------------------------|----------------------------------------------------------------------------------------------------|----------------------------------------------------------------------------------------------------|--------------------------|
| 🐺 Příjmout zprávy 🔽 🖋 Napsat                                                                                                    | ✓ □ Chat & Kontakty Stitek ✓ □ Rychlý filtr                                                                                                    |                                                                                                    | Hledat <ctrl+k></ctrl+k> |
| ✓ Marý emailekr@zf.jcu.cz ▲ Doručená pošta Koncepty                                                                              | Thunderbird Pošta - Starý email - bumbalekr@zf.jcu.cz                                                                                                 |                                                                                                    |                          |
| <ul> <li>Šablony</li> <li>Odeslaná pošta</li> </ul>                                                                              | E-mail                                                                                                    |                                                                                                    |                          |
| Koš Kos                                                                                                    | Precist zpravy     Vytvořít novou zprávu                                                                                                    |                                                                                                    |                          |
| Nevyžádaná pošta<br>Objednávky                                                                                                   | án.                                                                                                    |                                                                                                    |                          |
| Odeslané položky                                                                                                    | Učty                                                                                                    |                                                                                                    |                          |
| <ul> <li>Odesiane položky</li> <li>Odstraněné položky</li> <li>Ostatní</li> <li>RT</li> <li>w jed bumbalekr@zť.jcu.cz</li> </ul> | <ul> <li>Zobrazit nastavení pro tento účet</li> <li>Vytvořít účet:</li> <li>E-mail</li> <li>Chat</li> <li>Diskusní skupina</li> <li>Kanály</li> </ul> | Nastavení existujícího e-mailového účtu                                                                                                    | ×                        |
|                                                                                                    |                                                                                                    | Vaše jméno: Roman Bumbálek Vaše jméno tak, jak se bude zobrazovat ostatním.<br>E maliová adresa: humbálekríter fizurz Vaše stávalící e maliová adresa                                                                                                    |                          |
| <ul> <li>Doručená pošta</li> <li>Místní složky</li> <li>Koš</li> <li>Pošta k odeslání</li> </ul>                                 | Vytvořit nový kalendář                                                                                                    | Heslo: Heslo: Hesl<br>Heslo: Heslo: Heslo: Heslo: Heslo: Heslo: Heslo: Heslo: Heslo: Heslo: Heslo: Heslo: Heslo: Heslo: Heslo: Heslo: Heslo: Heslo: Heslo: Heslo: Heslo: Heslo: Heslo: Heslo: Heslo: Heslo: Heslo: Heslo: Heslo: Heslo: Heslo: Heslo: Heslo: Hesl |                          |
|                                                                                                    |                                                                                                    |                                                                                                    |                          |
|                                                                                                    | Nastavení                                                                                                    |                                                                                                    |                          |
|                                                                                                    | Q Hledat ve zprávách                                                                                                    |                                                                                                    |                          |
|                                                                                                    | Spravovat filtry zpráv                                                                                                    |                                                                                                    |                          |
|                                                                                                    | 📜 Spravovat odebírání složek pošty                                                                                                    | Ruční nastavení                                                                                                    | Pokračovat Zrušit        |
|                                                                                                    | 📠 Nastavení režimu offline                                                                                                    |                                                                                                    |                          |

c. doplňte údaje o serverech podle tohoto obrázku, ve spodní části zadejte své uživatelské jméno ve tvaru username@jcu.cz (POZOR: tvar uživatelského jména se mírně liší od e-mailové adresy, která má stále tvar username@zf.jcu.cz). Po úspěšném otestování pokračujte tlačítkem "Hotovo".

| Nastavení existujícího e-mailového účtu       ×         Vaše jméno:       Roman Bumbálek       Vaše jméno tak, jak se bude zobrazovat ostatním.         E-mailová adresa:       bumbalekr@zf.jcu.cz       Vaše stávající e-mailová adresa         Heslo:       •••••••••       ✓         Pamatovat si heslo       ✓ |           |                       |       |                |                                  |        |
|----------------------------------------------------------------------------------------------------|-----------|-----------------------|-------|----------------|----------------------------------|--------|
| -                                                                                                    |           | Název serveru         | Port  | SSL            | Autentizace                      |        |
| Příchozí:                                                                                                    | IMAP ~    | outlook.office365.com | 993 ~ | SSL/TLS ~      | Heslo, zabezpečený přenos        | $\sim$ |
| Odchozí:                                                                                                    | SMTP      | smtp.office365.com V  | 587 ~ | STARTTLS ~     | Heslo, zabezpečený přenos        | $\sim$ |
| Uživatelské jméno:                                                                                                    | Příchozí: | bumbalekr@jcu.cz      |       | Odchozí:       | bumbalekr@jcu.cz                 |        |
| <u>R</u> ozšířené nastave                                                                                                    | ní        |                       | _     | Znovu otestova | at <u>H</u> otovo <u>Z</u> rušit |        |